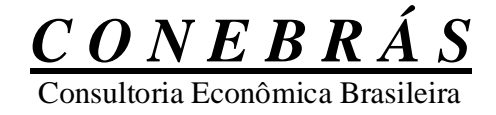

## Despesas Fora do Custo Manual Operacional

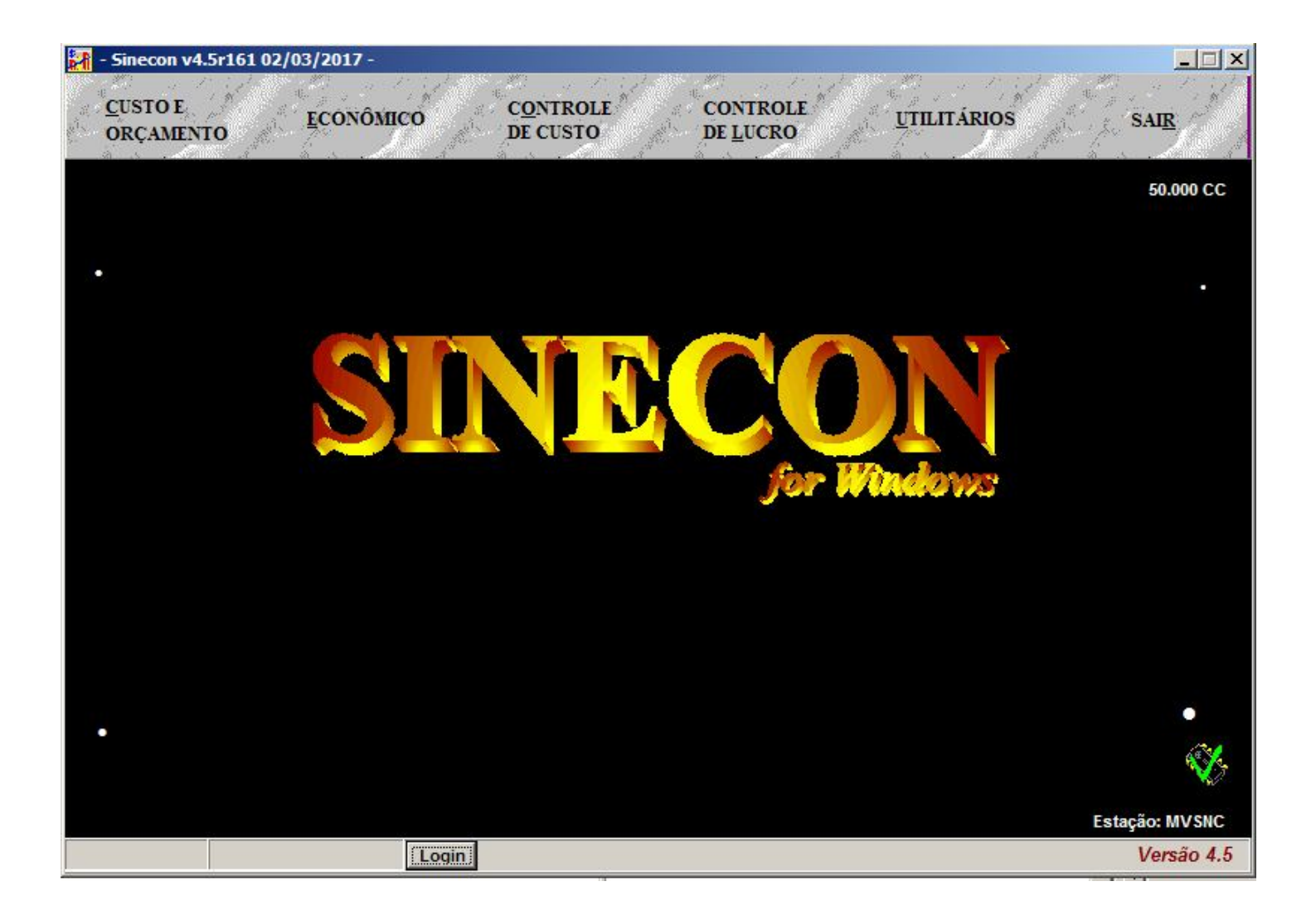

## Revisão 02/03/2017

Página 1

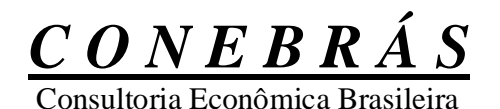

### Procedimentos necessários para utilizar as rotinas de "Despesas Fora do Custo" Revisão 02/03/2017

Passos necessários para ativar a rotina de "Despesas Fora do Custo"

- 1. Logar na simulação;
- 2. Cancelar todos os cálculos, de todos os módulos;
- 3. No módulo de Custo/Orçamento, no botão "Arquivo", acessar o cadastro de Dados da Empresa – botão "EDAEMP";

| -<br>M - Sinecon v4.4r933 de 02/10/2016 - B&M-I | Dados Julho/2016 - 01/10/2016 - 2 | (2:20hs                                 |
|-------------------------------------------------|-----------------------------------|-----------------------------------------|
| Edaemp - Dados da Empresa                       | ▲ 🧭 🕺 🤨 🖍 🔺                       | gem Recarregar Taxa Enc. Sociais 🚺 Saig |
| Dados da Empresa Opções de C                    | Cálculo Mão de Obra               | Condições Gerais (Econômico)            |
|                                                 | Dados da Empresa                  |                                         |
| Razão Social:                                   | BARBOSA & MARQUES                 |                                         |
| Nome de Fantasia:                               | QUEIJOS REGINA                    |                                         |
| Endereço (Av/Rua, nº):                          |                                   |                                         |
| Endereço (Complemento/Bairro):                  |                                   |                                         |
| Endereço (CEP, Cidade, Estado):                 |                                   |                                         |
| CNPJ:                                           |                                   |                                         |
| Vai Trabalhar com Produto Hora/Mác              | iuina? NÃO 🔽                      |                                         |
|                                                 |                                   |                                         |
|                                                 |                                   |                                         |
|                                                 |                                   |                                         |
|                                                 |                                   |                                         |
|                                                 |                                   |                                         |
| Admin Estudos                                   |                                   | Custo/Orçamento                         |

4. Clicar no botão de alterar Dados, destacado em vermelho;

| Edaemp - Dados da Empresa 👘 | $\bigcirc$ | 1 | -8 | e |  |
|-----------------------------|------------|---|----|---|--|
|-----------------------------|------------|---|----|---|--|

 Clicar no botão "Opções de Cálculo" e mudar o campo "Usar Despesas Fora do Custo?" para "SIM";

| 🚼 - Sinecon v4.4 | r933 de 02/10/20 | 16 - B&M- Dados Julho | o/2016 - 01/ | 10/2016 - 22:2 | 20hs              |             | ×       |
|------------------|------------------|-----------------------|--------------|----------------|-------------------|-------------|---------|
| Edaemp - D       | ados da Empr     | esa 🗹 🗸               | X C          | r Listagem     | Recarregar Taxa E | inc.Sociais | 🚺 Sai   |
| Dados da E       | mpresa Op        | ções de Cálculo       | Mão          | de Obra        | Condições Gerai   | s (Econôm   | ico)    |
|                  |                  | Opçõ                  | ies de C     | álculo         |                   |             |         |
|                  |                  | Usar                  | Critério Es  | pecial de Rat  | eio? 🔽            |             |         |
|                  |                  | Usar Desn             | nontagem c   | le Matéria-Pri | ma? NÃO 💌         |             |         |
|                  |                  |                       |              | 0 I F          |                   |             |         |
| Calcular         | automaticament   | e o consumo das de    | espesas "B   | (Prod.Rec.)    | nos NÃO 👻         |             |         |
|                  | Prod             | utos p/ Venda no m    | ódulo de C   | ontrole de Cu  | sto?              |             |         |
|                  |                  | Controle Parci        | al? INAU     | · Ute. L       | Jias:   30        |             |         |
|                  |                  | Usa                   | ar Despesa   | s Fora do Cu   | sto? SIM 💽        | >           |         |
|                  |                  |                       |              |                |                   |             |         |
| Admin            | Estudos          |                       |              |                |                   | Custo/Or    | çamento |

6. Clicar no botão salvar dados, destacado em vermelho, para confirmar as alterações.

Edaemp - Dados da Empresa 🛛 📿 🗙 🦿

## <u>CONEBRÁS</u>

Consultoria Econômica Brasileira

Lay-out de importação do arquivo csv "Despesas Fora do Custo – ECADDFC" Módulos Econômico e Controle de Lucro

### Observações válidas para todos os arquivos:

- Utilize o ";" como separador de campos.
- Na primeira linha do arquivo texto deve conter os nomes dos campos presentes no arquivo texto.
- Em todos os campos Numéricos, o TAMANHO inclui o separador e dígitos decimais. Exemplo: Tamanho 8 Decimal 3: 9999.999
  Não usar separador de milhar.
- No Excel, formatar as colunas de códigos (Produtos, Despesas, etc) como texto.
- Todos os campos de "Valor" e "percentual" tem que ter zero se não estiverem preenchidos.

## Despesas Fora do Custo (ECADDFC)

#### \_\_\_\_\_

| Nome do Campo  | Tipo           | Tamanho   | Descrição                                             |
|----------------|----------------|-----------|-------------------------------------------------------|
| CodDesp        | Alfanumérico   | 17        | Código da Depesa                                      |
| NomeDesp       | Alfanumérico   | 45        | Nome da Despesa                                       |
| Valor          | Numérico       | 17,2      | Valor total da despesa                                |
| Observações: - | Para inclusão  | de uma 1  | nova despesa fora do custo é necessário que o arquivo |
|                | texto contenha | a os camp | pos <b>"CodDesp"</b> e <b>"NomeDesp"</b> .            |

- Para alteração, é obrigatória a presença do campo "CodDesp".

# <u>CONEBRÁS</u>

### Consultoria Econômica Brasileira

Passos necessários para importar arquivo csv "Despesas Fora do Custo – ECADDFC" 1. Não é necessário cancelar os cálculos;

2. No módulo Econômico, clicar no botão "Imp CSV", destacado em vermelho;

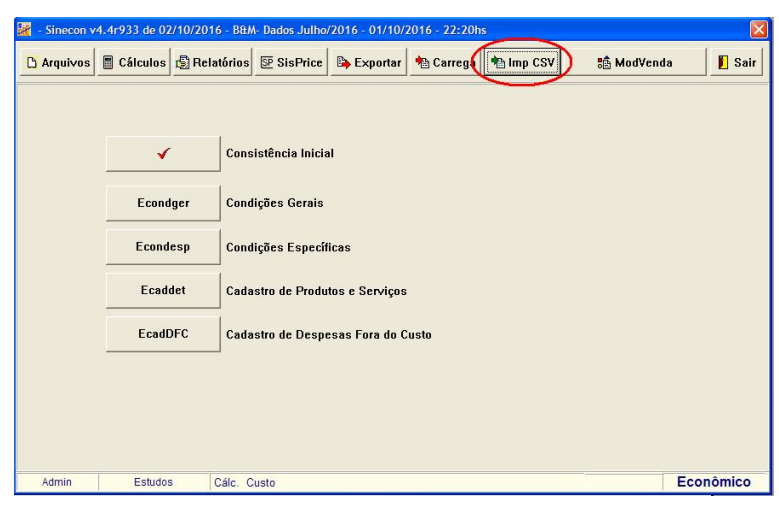

- 3. Na tela de importação informar os dados necessários nos campos conforme a legenda:
  - (1) Local e nome do arquivo csv a ser importado.

Se preferir, clicar no botão (2) para localizar e selecionar o arquivo csv

- (3) Informar se deseja limpar o arquivo de Cadastro das Despesas Fora do Custo antes de iniciar a importação. Use "Sim" para limpar o arquivo de Cadastro ou "Não" para não fazer a limpeza antes da importação.
- (4) Marcar o tipo de arquivo que deseja importar:

Despesas Fora do Custo (ECADDFC)

(5) Clicar no botão "Importar"

| 📓 Importação para módulo de Econômico 🛛 🔀                         |
|-------------------------------------------------------------------|
| Usar "Tabela de Correspondência de Códigos" para importação: Não  |
| Arquivo texto de origem para ser importado:                       |
|                                                                   |
| Separador de Lista Atual: Limpar arquivo antes de importar: Não 🔹 |
| Importar arquivo texto para:                                      |
| C Condições Específicas de Venda (ECONDESP)                       |
| C Despesas Fora do Custo (ECADDFC)                                |
|                                                                   |
| (4)                                                               |
|                                                                   |
|                                                                   |
| (5)                                                               |

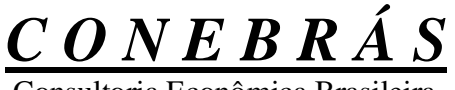

Consultoria Econômica Brasileira

4. Após a importação, será exibido um relatório com o resultado da importação.

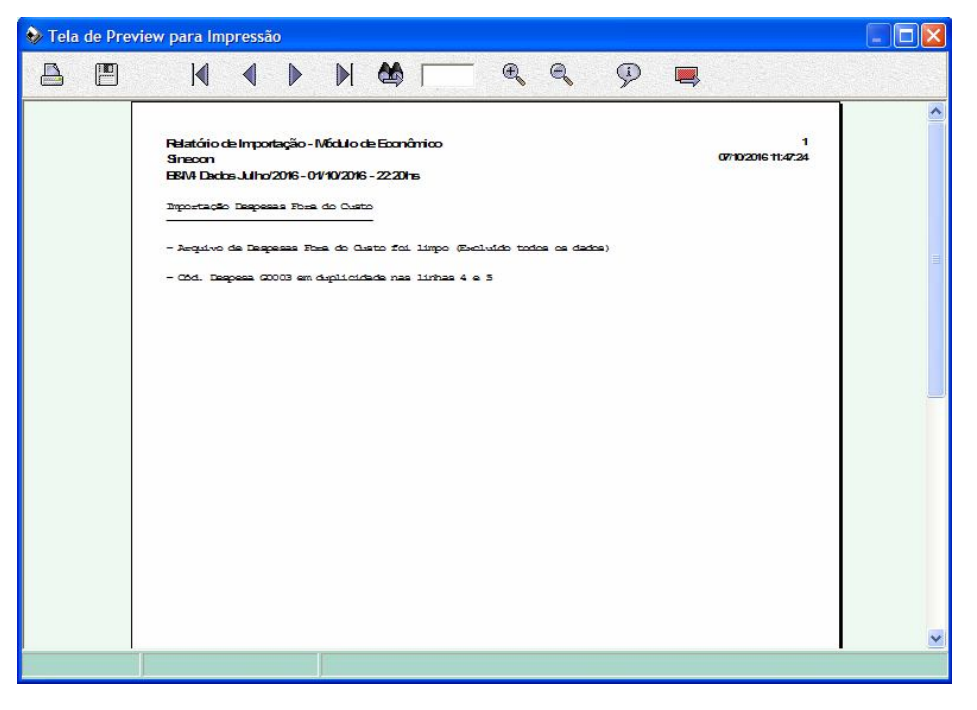

Observações:

- O processo para importação das Despesas Fora do Custo no módulo Controle de Lucro é idêntico ao do módulo Econômico. A única diferença é que a importação deve ser realizada na tela do módulo de Controle de Lucro.
- Os arquivos de cadastro das Despesas Fora do Custo do módulo Econômico e Controle de Lucro são independentes um do outro. Ao alterar o cadastro em um dos módulos, o outro não é afetado.
- 3. Não é necessário fazer previsão de despesa em nenhum dos módulos. Caso uma despesa não esteja prevista, por exemplo no módulo Econômico, e ela ocorra no módulo de Controle de Lucro, não é necessário fazer a inclusão da mesma no módulo Econômico.

O mesmo acontece se for o contrário, ou seja, a despesa pode ter sido prevista no módulo Econômico e não acontecer no módulo de Controle de Lucro. Não é necessário informar a despesa com valor zero no módulo de Controle de Lucro.

# <u>CONEBRÁS</u>

Acesso ao Cadastro de "Despesas Fora do Custo – ECADDFC"

1. Acesse o módulo desejado, Econômico ou Controle de Lucro, clique no botão

"Arquivo";

2. Clique no botão "EcadDFC" para acessar o cadastro de Depesas Fora do Custo;

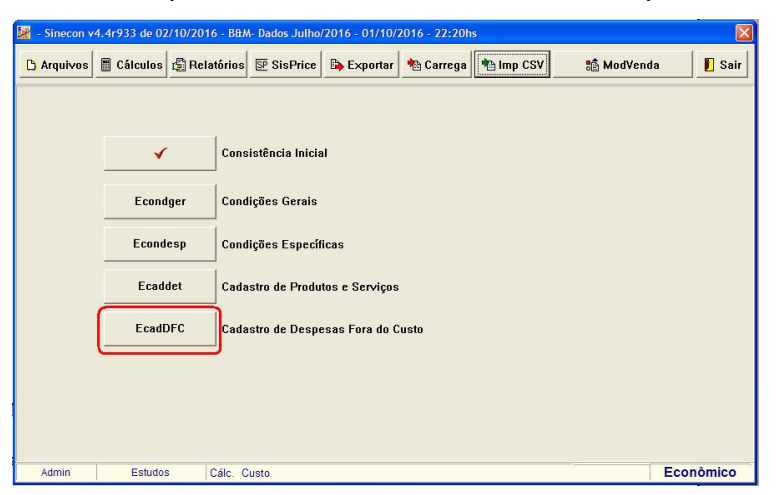

3. Na tela de Cadastro é possível fazer Inclusão, alteração e exclusão das despesas e listagens.

As rotinas de inclusão, alteração e exclusão, apenas são permitidas com os cálculos do módulo cancelados.

| 😹 - Sinecon v4.4r93 | 3 de 02/10/20 | 16 - B&M- Dados Julho/2016 - 01/10/2016 - 22:20hs |                     |
|---------------------|---------------|---------------------------------------------------|---------------------|
|                     | + + -         | ▲ 🥢 🛠 😋 <u>P</u> esquisa 🛐 Listagem               | 🗾 Sai               |
| EcadDFC - Des       | spesas Fora   | do Custo                                          |                     |
| Código da Despe     | esa: 🗌 Nom    | e da Despesa                                      | Valor da Despesa \$ |
| G0001               | DESPE         | SA G0001                                          | 1.543,45            |
| Código da Despe     | esa           | Nome da Despesa                                   | Valor \$            |
| ▶ G0001             | DESPESA       | G0001                                             | 1.543,45            |
| G0002               | DESPESA       | G0002                                             | 18.000,00           |
| G0004               | DESPESA       | G0004                                             | 54.000,00           |
| G0005               | DESPESA       | G0005                                             | 63.750,00           |
|                     |               |                                                   |                     |
| <                   |               |                                                   |                     |
| Admin               | Estudos       | Cálc. Custo                                       | Econômico           |

4. Na listagem é possível escolher uma entre três ordenações disponíveis.

| Ordem da Listagem:                 | Gorar Listagom |
|------------------------------------|----------------|
| Por Código da Despesa              |                |
|                                    | Cancelar       |
| 🔿 por Nome da Despesa              |                |
| C. nolo % da Desnesa (decrescente) |                |

## <u>**CONEBRÁS**</u> Consultoria Econômica Brasileiro

Relatórios de DRE com Despesas Fora do Custo – Módulo Econômico

 No módulo Econômico, estão disponíveis 6 relatórios de DRE com Despesas Fora do Custo: 3 com base no Preço Calculado e 3 com base no Preço de Mercado.

| 🕌 - Sinecon v4.4r933 de 02/10/2016 - B&M- Dad | los Julho/ | 2016 - 01/' | 0/2016 - 22:201    | าร                  |                      |           |
|-----------------------------------------------|------------|-------------|--------------------|---------------------|----------------------|-----------|
| 🗅 Arquivos 🔳 Cálculos 🕼 Relatórios 🖾          | SisPrice   | 🕒 Export    | ar h Carrega       | 🐴 Imp CSV           | 💼 ModVenda           | a 📔 Sair  |
|                                               |            |             |                    |                     |                      |           |
| Personalizar Cabeçalho                        | <u>.</u>   | Res         | ultado Econômi     | co - Preço Calcu    | lado                 |           |
| ErrCst                                        | SREU       | JVNC Res    | ultado Econômic    | o Unitário          |                      |           |
| Preco de Venda a Victa                        | SREM       | VNC Res     | ultado Econômic    | o Mensal p/ Volur   | ne Normal            |           |
|                                               | SREG       | SVNC Res    | ultado Econômic    | o Geral p/Volume    | e Normal             |           |
| Preço de Venda a Prazo                        | SREG       | CNR Res     | ultado Econ. Ger   | al p/Volume Norr    | nal - Detalhado Inc. |           |
| Margem de Contribuição - Preço Calculado      | SREG       | CNRIR R. E  | con. Geral p/ Vol  | ume Normal - Det    | alhado Inc/Rec       |           |
| Margem de Contribuição - Preco de Mercado     | SRDO       | DVF Det     | alhamento do Cus   | sto e Despesas      |                      |           |
|                                               | SREM       | POC Res     | ultado Econ. Mer   | ns. p/ Plano Ótimo  |                      |           |
| Ponto de Equilíbrio                           | SREG       | POC Res     | ultado Econ. Ger   | al p/ Plano Ótimo   |                      |           |
| Resultado Econômico - Preço Calculado         | SREG       | GFCC Res    | ult. Econ. Geral V | 'N - Desp. Fora do  | ) Custo              |           |
| Resultado Econômico - Preço de Mercado        | SREG       | FCIC Res    | ult. Econ. Geral V | 'N Det. Inc Desp    | . Fora do Custo      |           |
| EBITDA                                        | SREG       | FCRC Res    | ult. Econ. Geral \ | /N Det. Inc/Rec - [ | Desp. Fora do Custo  | ,         |
|                                               |            |             |                    |                     |                      |           |
|                                               |            |             |                    |                     |                      |           |
| Admin Estudos Cálc. Custo                     |            |             |                    |                     |                      | Econômico |

| 🖌 - Sinecon v4.4r933 de 02/10/2016 - B&M- Da | dos Julho/ | 2016 - 01/10/ | 2016 - 22:20h    | IS                   |                     |           |
|----------------------------------------------|------------|---------------|------------------|----------------------|---------------------|-----------|
| Cálculos 🛱 Relatórios 🖭                      | SisPrice   | 🕒 Exportar    | 🐴 Carrega        | http://www.csv       | 💼 ModVenda          | 📔 Sair    |
|                                              |            |               |                  |                      |                     |           |
| Personalizar Cabeçalho                       |            | Resulta       | ido Econômico    | o - Preço de Merc    | ado                 |           |
| ErrCst                                       | SREU       | WNM Result    | ado Econômico    | o Unitário           |                     |           |
|                                              | SREM       | IVNM Result   | ado Econ. Men    | s. p/ Volume Norm    | al                  |           |
| Preço de Venda a Vista                       | SREM       | VNMA Result   | ado Econ. Men    | s. p/Volume Norm     | al (Agrupado)       |           |
| Preço de Venda a Prazo                       | SREG       | WNM Result    | ado Econômico    | o Geral p/Volume I   | Normal              |           |
| Margem de Contribuição - Preço Calculado     | SREG       | PNR Result    | ado Econ. Gera   | al p/Volume Norma    | al - Detalhado Inc. |           |
|                                              | SREG       | PNRIR R. Ecc  | n. Geral p/ Volu | ume Normal - Detal   | hado Inc/Rec        |           |
| Margem de Contribuição - Preço de Mercado    | SRDO       | DVF Detalh    | amento do Cus    | ito e Despesas       |                     |           |
| Ponto de Equilíbrio                          | SREM       | IPOM Result   | ado Econ. Men    | sal Plano Ótimo      |                     |           |
| Resultado Econômico - Preço Calculado        | SREG       | POM Result    | ado Econ. Gera   | al p/ Plano Ótimo    |                     |           |
|                                              | SREG       | FCM Result    | . Econ. Geral VI | N - Desp. Fora do (  | Custo               |           |
| Resultado Econômico - Preço de Mercado       | SREG       | FCIM Result   | Econ. Geral VI   | N Det. Inc Desp. F   | Fora do Custo       |           |
| EBITDA                                       | SREG       | FCRM Result   | Econ. Geral V    | 'N Det. Inc/Rec - De | esp. Fora do Custo  |           |
|                                              |            |               |                  |                      |                     |           |
|                                              |            |               |                  |                      |                     |           |
| Admin Estudos Cálc. Custo                    |            |               |                  |                      |                     | Econômico |

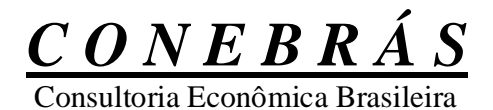

Relatórios de DRE com Despesas Fora do Custo – Módulo Controle de Lucro

 No módulo Controle de Lucro, estão disponíveis 10 relatórios de Despesas Fora do Custo: 3 DRE com base no Preço Real, 3 DRE com base no Preço de Calculado x Preço Real, 3 DRE com base no Preço de Mercado x Preço Real e 1 Despesas Fora do Custo Previsto x Realizado.

| 🕌 - Sinecon v4 | .4r9 | 33 de 02/10/20 | 16 - B&M- Dados Ju  | ulho/2016 - 01/10  | /2016 - 22:20hs    |                |                   |
|----------------|------|----------------|---------------------|--------------------|--------------------|----------------|-------------------|
| 🗅 Arquivo      | s    | Cálculos       | Relatórios          | 🀴 Carrega          | 🐴 Imp CSV          | 📔 Sair         |                   |
| Msg Erros      |      | Re             | sultado Econômico   | Global com Des     | pesas Fora do Cu   | sto            |                   |
| SMKPVLR        |      |                | i.                  |                    | and the second     |                |                   |
| SPRPF          |      | SREGFGR        | Result. Econ. Glo   | ibal Real com De   | sp. Fora do Custo  |                |                   |
| SMCSR          |      | SBEGEID        | Besult From Gl      | hal Real com De    | en Fors do Cueto   | - Det Inc      |                   |
| SPEER          |      |                | Ticsult. Ecoli. die |                    | sp. 1 018 00 Custo | Deame          |                   |
| SREUR          |      | SREGFRR        | Result. Econ. Glo   | ibal Real com De   | sp. Fora do Custo  | - Det. Inc/Rec |                   |
| SREMR          |      |                | 1                   |                    |                    |                |                   |
| SREMRA         |      | Fecnar         |                     |                    |                    |                |                   |
| SREGR          |      |                |                     |                    |                    |                |                   |
| SREGLNR        |      |                |                     |                    |                    |                |                   |
| SREGLNRIF      | ۱.   |                |                     |                    |                    |                |                   |
| SRDCVF         |      |                |                     |                    |                    |                |                   |
| SCMLR - DR     | E    |                |                     |                    |                    |                |                   |
| SCMLR - VA     | R    |                |                     |                    |                    |                |                   |
| SCMLR - DV     | F    |                |                     |                    |                    |                |                   |
| DREDFC         |      |                |                     |                    |                    |                |                   |
| SCDREDFO       |      |                |                     |                    |                    |                |                   |
| EBITDA         |      |                |                     |                    |                    |                |                   |
|                |      |                |                     |                    |                    |                |                   |
|                |      |                |                     |                    |                    |                |                   |
|                |      |                |                     |                    |                    |                |                   |
| Admin          |      | Estudos        | Cálc. Custo/Econo   | mico/Controle/Lucr | 0                  |                | Controle de Lucro |

| 📓 - Sinecon v4. | .4r933 de 02/10/20 | 16 - B&M- Dados Julho/2016 - 01/10/2016 - 22:20hs             |                   |
|-----------------|--------------------|---------------------------------------------------------------|-------------------|
| 🖸 Arquivos      | Cálculos           | 😰 Relatórios 🛛 🍋 Carrega 👘 Imp CSV 🛛 🚺 Sair                   |                   |
| Msg Erros       | Controle           | do Resultado Econômico Global com Despesas Fora do Custo      |                   |
| SMKPVLR         |                    | 1                                                             | 5                 |
| SPRPF           | SCREGFGRP          | DRE com DFC - Previsto Preço Calculado do Mês                 |                   |
| SMCSR           | SCRECEIDE          | DBE com DEC. Droutiste Droop Calculado do Mêo. Dot Inc.       |                   |
| SPEER           | - SCREGITRF        |                                                               |                   |
| SREUR           | SCREGFRRP          | DRE com DFC - Previsto Preço Calculado do Mês - Det. Inc/Rec  |                   |
| SREMR           |                    |                                                               |                   |
| SREMRA          | SUREGEGRM          | DRE com DFC - Previsto Preço de Mercado do Mes                |                   |
| SREGR           |                    | DRE com DFC - Previsto Preço de Mercado do Mês - Det. Inc     |                   |
| SREGLNR         |                    |                                                               |                   |
| SREGLNRIR       | SCREGFRRM          | DRE com DFC - Previsto Preço de Mercado do Mês - Det. Inc/Rei | 2                 |
| SRDCVF          | SCDFC              | Despesas Fora do Custo - Previsto × Realizado                 |                   |
| SCMLR - DRE     |                    |                                                               | J                 |
| SCMLR - VAF     | E Fechar           |                                                               |                   |
| SCMLR - DVF     |                    |                                                               |                   |
| DREDFC          |                    |                                                               |                   |
| SCDREDFC        |                    |                                                               |                   |
| EBITDA          |                    |                                                               |                   |
|                 |                    |                                                               |                   |
|                 |                    |                                                               |                   |
|                 |                    |                                                               |                   |
| Admin           | Estudos            | Cálc. Custo/Economico/Controle/Lucro                          | Controle de Lucro |